Parking Registration Link: <u>https://app.parkmobile.io/search/mississippi-state-ms-39759-usa-parking</u> Event Name: MACA Annual Conference

- 1. Click on the above Parking Registration Link or copy/paste in browser
- 2. Click on "Mississippi State University View All Events", as highlighted below in red

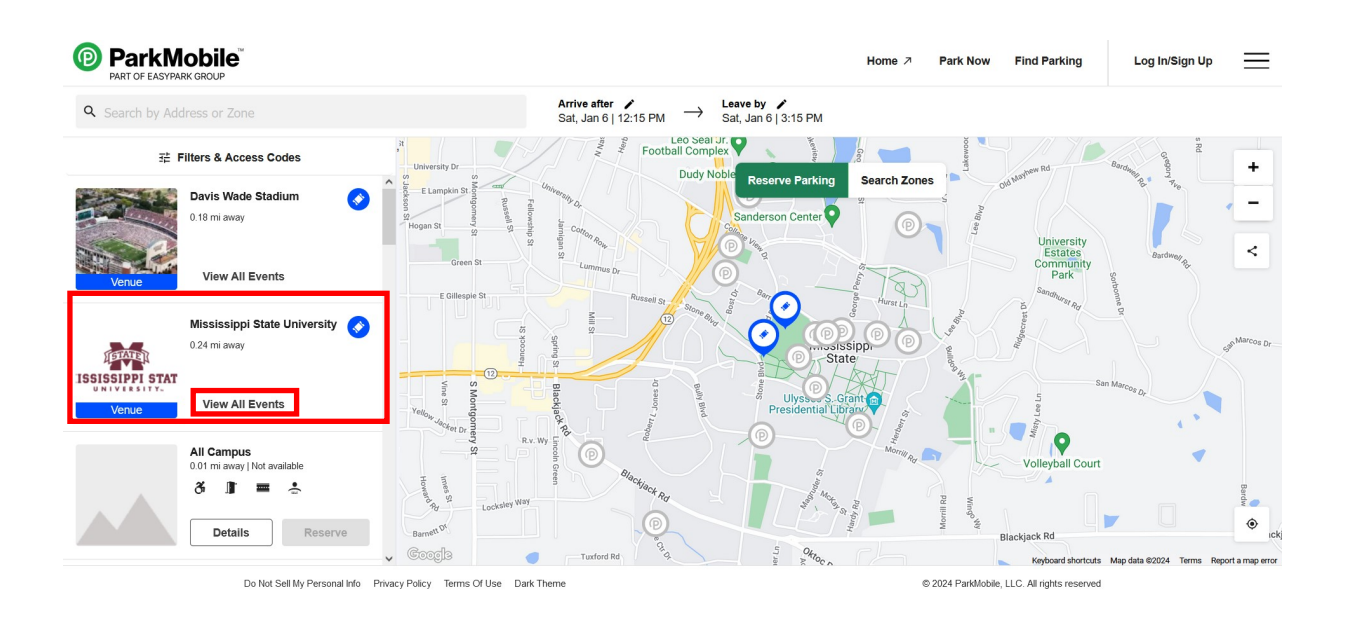

## 3. click on MACA Annual Conference, highlighted below in red

|                                                                                                    |                                                                                                    | Home ↗ I                                                                                                    | Park Now Find Parking                                                                                                    | Log In/Sign Up                     |                                         |
|----------------------------------------------------------------------------------------------------|----------------------------------------------------------------------------------------------------|----------------------------------------------------------------------------------------------------|----------------------------------------------------------------------------------------------------|------------------------------------|-----------------------------------------|
| <b>Q</b> Search by Address or Zone                                                                         | Arrive after ➤ Sat, Jan 6   12:15 PM → Leave by ➤ Sat, Jan 6   3:15 PM                                                                                                    |                                                                                                    |                                                                                                    |                                    |                                         |
| ≔ List < Prev Next >                                                                                       | Leo Seal Jr. Football Complex                                                                                                    | Geo                                                                                                    | Pd III                                                                                                    | Barrdu SR                          |                                         |
| JAN<br>8<br>MON         SE FP Career Showcase         >           Event begins 12:00 am         >          | E E Lampkin S<br>Hogan S<br>Hogan S | Search Zones                                                                                                    | S ON MANNEY IN                                                                                                    |                                    |                                         |
| JANI<br>11<br>THU         MS Agricultural Outlook Conference         >                                     | Green St.                                                                                                    | Bennie Bennie                                                                                                    | University<br>Estates<br>Community<br>Park<br>Sanghurge Red                                                                                                    | Bardwey get                        |                                         |
| FEB<br>5<br>MON Event begins 12:00 am                                                                      |                                                                                                    | sippi o                                                                                                    | and and a second second | age Marcos Dr                      |                                         |
| FEB<br>9<br>FRI Event begins 12.00 am                                                                      | Presidential Lub<br>Presidential Lub<br>Presidential Lub<br>Presidential Lub<br>Presidential Lub<br>Presidential Lub<br>Presidential Lub                                                                                                    | Mornin Ra                                                                                                    | Volleyball Court                                                                                                    |                                    |                                         |
| FEB         Spring Preview Day         >           19         Koni         Event begins 12:00 am         > | 300         30         100         100         100         100         100         100         100         100         100         100         100         100         100         100         100         100         100         100         100         100         100         100         100         100         100         100         100         100         100         100         100         100         100         100         100         100         100         100         100         100         100         100         100         100         100         100         100         100         100         100         100         100         100         100         100         100         100         100         100         100         100         100         100         100         100         100         100         100         100         100         100         100         100         100         100         100         100         100         100         100         100         100         100         100         100         100         100         100         100         100         100         100 <th 100<="" th="" th<=""><th>Marry, Rd</th><th>Blackjack Rd<br/>Keyboard shortcuts</th><th>Map data ©2024 Terms Report a map error</th></th>                                                                                                    | <th>Marry, Rd</th> <th>Blackjack Rd<br/>Keyboard shortcuts</th> <th>Map data ©2024 Terms Report a map error</th> | Marry, Rd                                                                                                    | Blackjack Rd<br>Keyboard shortcuts | Map data ©2024 Terms Report a map error |

4. LOG IN - You may create an account with ParkMobile or you may "Continue as Guest"

## 5. Click on "Reserve" in "Bost Conference Center", highlighted in red

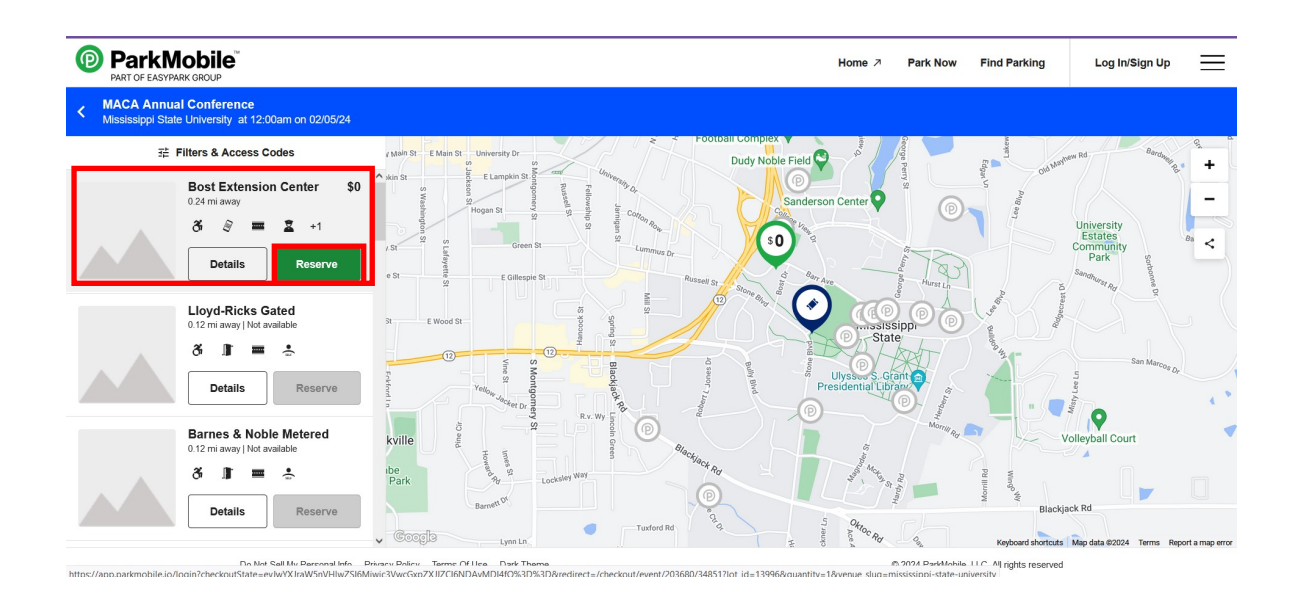

6. (1) "Customer Details" or "Checking Out As" - Enter your email address
(2) Vehicle Details - Click on the drop down arrow under "Select a Vehicle" or "Add Vehicle" and enter license plate number, country and state

(3 & 4) - no payment information needed - parking fee paid by MACA.

(5) Click on **"Confirm & Purchase"** - You will receive a confirmation by email (check in spam or junk folder)

| ParkMobi         | le™                  |                                                           |                                                                                 | Home ↗           | Park Now F                                        | Find Parking            | carol.m.bu                             | illard@gmail.com | ≡ |
|------------------|----------------------|-----------------------------------------------------------|---------------------------------------------------------------------------------|------------------|---------------------------------------------------|-------------------------|----------------------------------------|------------------|---|
|                  | < Go Back / Checkout |                                                           |                                                                                 | Your o<br>minute | rder will be released afte<br>es unless purchased | er 15 1                 | 4:51                                   |                  |   |
| Customer Details |                      | 255                                                       | Order Total \$0.00<br>Bost Extension Center                                     |                  |                                                   | \$0.00                  |                                        |                  |   |
|                  | 2                    | Vehicle Details                                           |                                                                                 | M/<br>Mi         | ACA Annual Confe<br>ssissippi State Unive         | rence<br>ersity         | *                                      |                  |   |
|                  |                      | select a vehicle    Add Vehicle                           | You're purchasing 1 reservation.<br>Please add information for your<br>vehicle. |                  | Arrive By<br>Mon, Feb 5<br>12:00 am 2d            | $\rightarrow$ i 23h 59m | Leave Before<br>Wed, Feb 7<br>11:59 pm |                  |   |
|                  | L                    | Save & Continue                                           |                                                                                 | Re               | servation Promo Co                                | ode                     | Apply                                  |                  |   |
| 4                |                      | Additional Details<br>No additional information required! |                                                                                 | Tota             | al price includes all appli<br>king option.       | icable taxes & fee:     | s for your selected                    |                  |   |
|                  | 6                    | Confirm & Purchase                                        |                                                                                 |                  |                                                   |                         |                                        |                  |   |
|                  |                      |                                                           |                                                                                 |                  |                                                   |                         |                                        |                  |   |

Do Not Sell My Personal Info Privacy Policy Terms Of Use Dark Theme © 2024 ParkMobile, LLC, All rights reserved 2